#### ขั้นตอนการใช้งาน ระบบสอบออนไลน์ ExamPlus

# ขั้นตอนที่ 1 เข้าสู่ระบบด้วยรหัสนิสิตของผู้เข้าใช้

#### Exam+ Student Manual

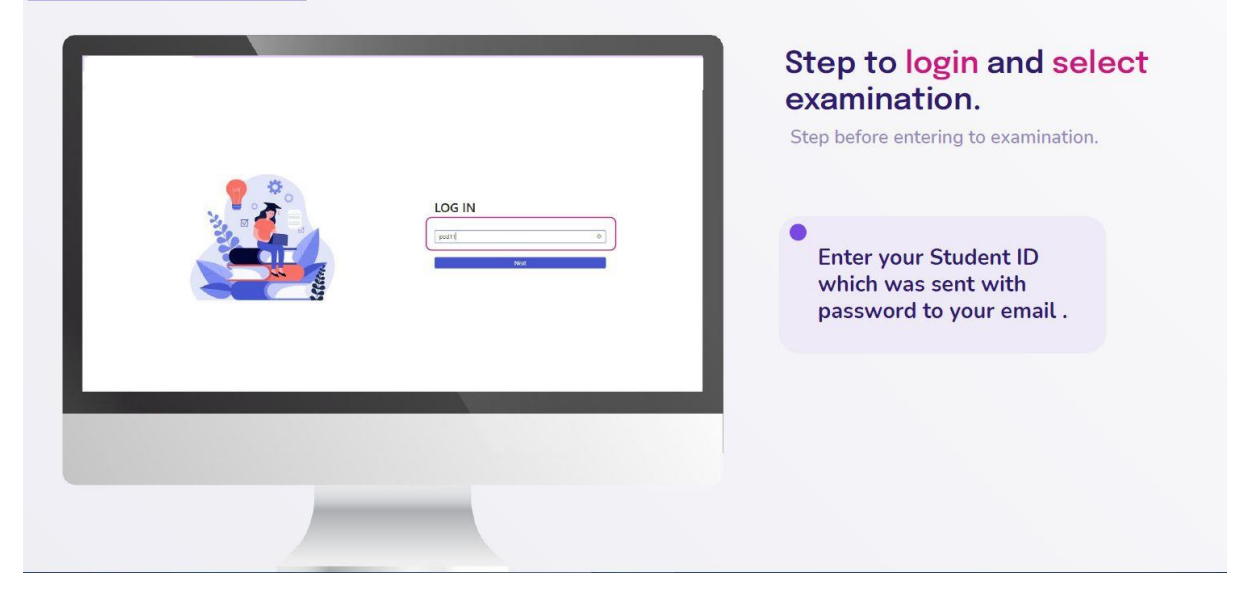

#### ขั้นตอนที่ 2 เลือกรายวิชาสำหรับการสอบออนไลน์

| Exam+ Student Manual |                                                                                                    |                                                                                             |
|----------------------|----------------------------------------------------------------------------------------------------|---------------------------------------------------------------------------------------------|
|                      | LOG IN                                                                                                    | Step to LOG IN and<br>SELECT examination.<br>Examinations which have your ID will<br>appear |
|                      | Here static to a Here<br>we develop and to develop the<br>magnetic field of the<br>development of the state of the<br>development of the state of the stateo | • Select your Examination                                                                   |
|                      |                                                                                                    |                                                                                             |

#### ขั้นตอนที่ 3 LOG IN ด้วย Password ประจำรายวิชาและกด NEXT

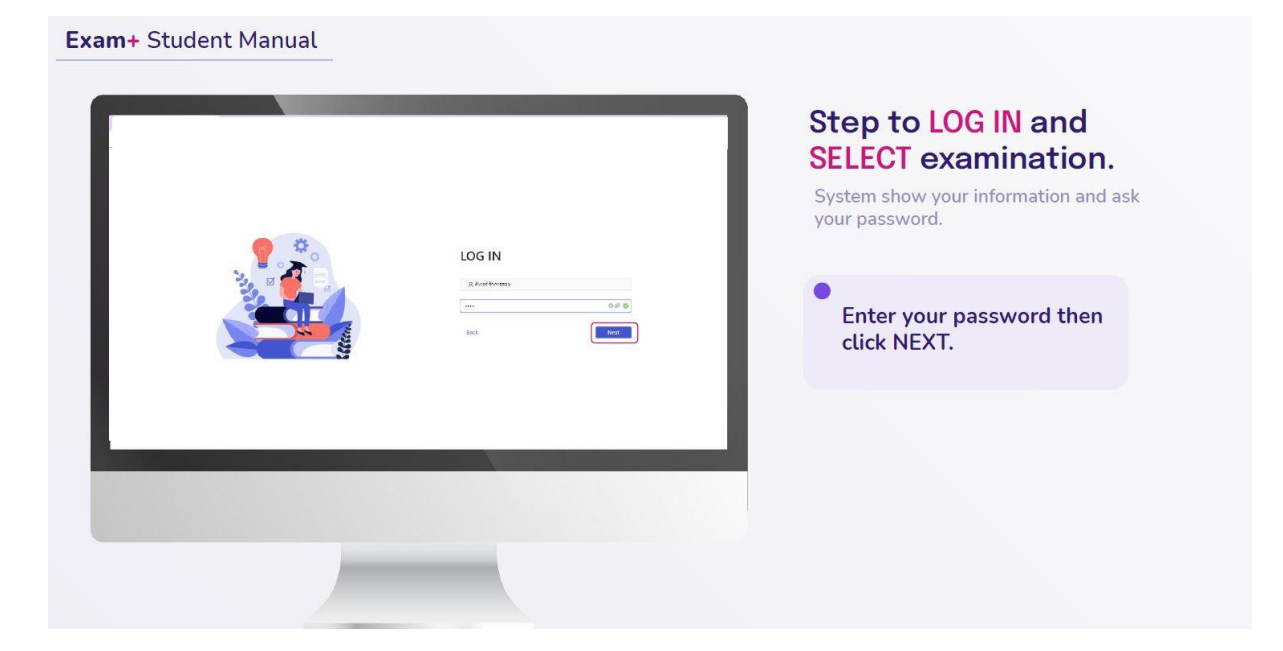

ขั้นตอนที่ 4 เข้าสู่หน้าต่างคำอธิบายรายวิชา และ กด Start เพื่อเริ่มทำข้อสอบ

| n+ Student | <image/> | Exam information<br>name, date and time, instruction and<br>consent form of this examination. Tick the checkbox of<br>agreement then click<br>START to do exam. |
|------------|----------|----------------------------------------------------------------------------------------------------|
|            |          |                                                                                                    |

| * 0                                         | + 2 & 0 0 |        | 51200 |                                                                  |
|---------------------------------------------|-----------|--------|-------|------------------------------------------------------------------|
| ☆ question 1                                |           | Appesi |       | Exam window contains function bar, tools bar and content of exam |
| Group 2 True/False                          |           |        |       | coto par ana contene or exam                                     |
| งหรือของหรือสายคอไปยังกระวิธา               |           |        |       | Eunction bar likes in                                            |
| usuation kanjipia                           |           |        |       | information page adding                                          |
| True Tolse                                  |           |        |       |                                                                  |
| องบานอระหาลังจุบรายสีมีสับ ตั้งอยู่ที่ห่องก |           |        |       |                                                                  |
| Thue False                                  |           |        |       | Stationary bar                                                   |
| энтериция всарваещини                       |           |        |       | Number of question                                               |
| True False                                  |           |        |       | • Number of question                                             |
|                                             |           |        |       |                                                                  |
|                                             |           |        |       |                                                                  |
|                                             |           |        |       |                                                                  |

| x c                                                       | < 1/7 ><br>+ <u>2</u> 2 4 • | 829 J  | •<br>Dashboard                       |
|-----------------------------------------------------------|-----------------------------|--------|--------------------------------------|
|                                                           | Dashboard X                 | Appeal |                                      |
| Group 2 True/False                                        | 1 2 3 4 5 6 7               |        | Dashboard show total number of       |
| จงสีงารมาร่อความต่อไปที่ถูกหรือสิต                        |                             |        | questions. Question that is complete |
| ussesseiter disagilas<br>True faise                       |                             |        | answer, uncompleted and starred.     |
| อุษยากแห่งมาสีหลุมการสัปสัน ซึ่งอยู่กำลังกา<br>True Salae |                             |        |                                      |
| พระราคุมปมต่อ ซึ่งอยู่ก็คอกแห่น<br>1706 - Falce           |                             |        |                                      |
|                                                           |                             |        |                                      |
|                                                           |                             |        |                                      |
|                                                           |                             |        |                                      |

| но                                                                                                    | < 1/7 ><br>+ 2 & * • | 05/7        | EX8           | am window                                                                                                    |
|----------------------------------------------------------------------------------------------------|----------------------|-------------|---------------|----------------------------------------------------------------------------------------------------|
| ☆ outsmows<br>Group 2 True/False                                                                                                    |                      | Appeal Seve | Exam<br>tools | n window contains function bar,<br>bar and content of exam.                                                          |
| volenne skarna skillepilda<br>unantern kanfejela<br>1948 - 1968<br>Warmonden, skapfan<br>1947 - 1947<br>Warmondels kanfanart<br>1948 - 1948 |                      |             | In he         | ead of content<br>Star mark: marking question<br>Question number<br>Appeal button<br>Save button: normally auto save |
|                                                                                                    |                      |             |               |                                                                                                    |

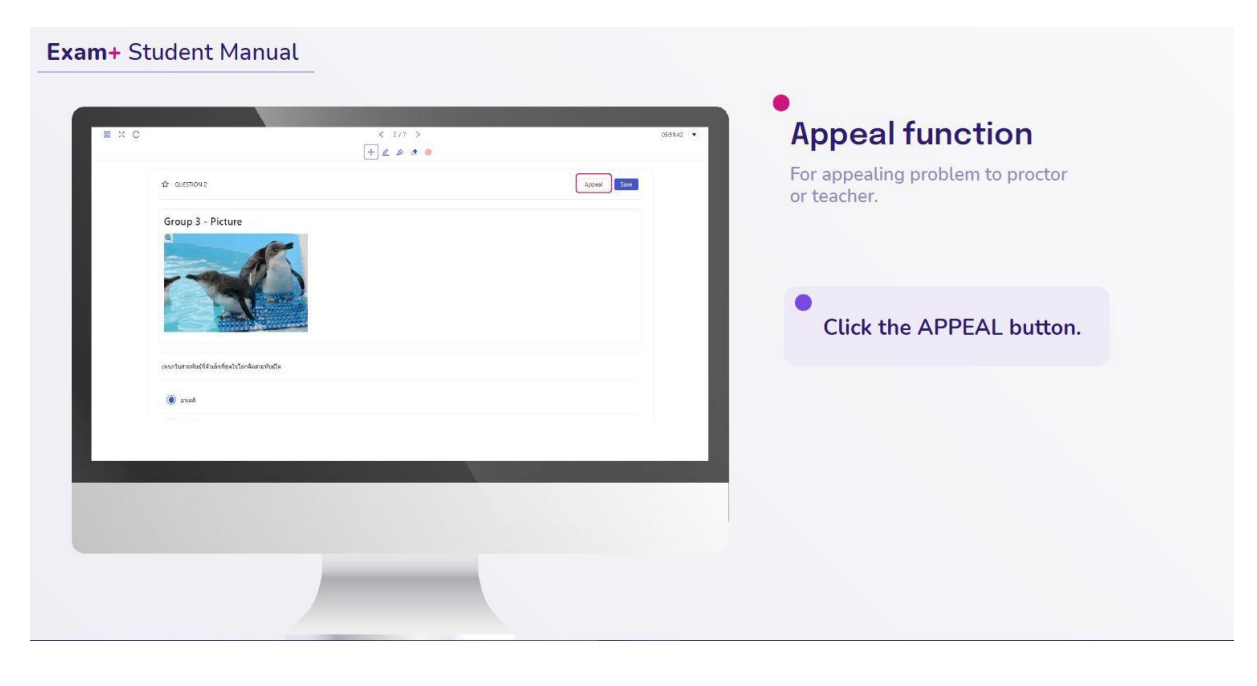

| Ex C                                     | < 2/7 ><br>+ L D +                         | (35125 +                                                                                                    | Appeal pop-up                                                |
|------------------------------------------|--------------------------------------------|----------------------------------------------------------------------------------------------------|--------------------------------------------------------------|
| Quesnow 2     Question 2                 | No Atswer ( More than one asseer ) Others: | Argent Sove                                                                                                    |                                                              |
| Group 3 - Pi                             |                                            |                                                                                                    | You can type your problem in the<br>blank then click submit. |
| Surri                                    |                                            |                                                                                                    |                                                              |
| เหละวันธารทันธุรีเสียงรักที่สุดในโลกร้อย | thefa                                      |                                                                                                    |                                                              |
| 🖲 oust                                   |                                            |                                                                                                    |                                                              |
| C um às                                  |                                            | Contraction of the local division of the local division of the loc |                                                              |
|                                          |                                            |                                                                                                    |                                                              |
|                                          |                                            |                                                                                                    |                                                              |

| Exam+ St | udent Manual                                       |                          |                     |                               |  |
|----------|----------------------------------------------------|--------------------------|---------------------|-------------------------------|--|
| B × C    |                                                    | (● Seed )<br>+ £ & Ø @ ● | 855%10 ( <b>•</b> ) | Figure function               |  |
|          | ☆ question z                                       | Appeal                   | aw .                | If you click magnifying glass |  |
| L        | Group 3 - Picture                                  |                          |                     |                               |  |
|          | งหมกในสายฟันรู้ที่ดันมีกรัฐเริ่มในกลือสายพื้นรู้ได |                          |                     |                               |  |
|          | In anal                                            |                          |                     |                               |  |
| Ŀ.       | , um da                                            |                          | _                   |                               |  |
|          | )                                                  |                          |                     |                               |  |

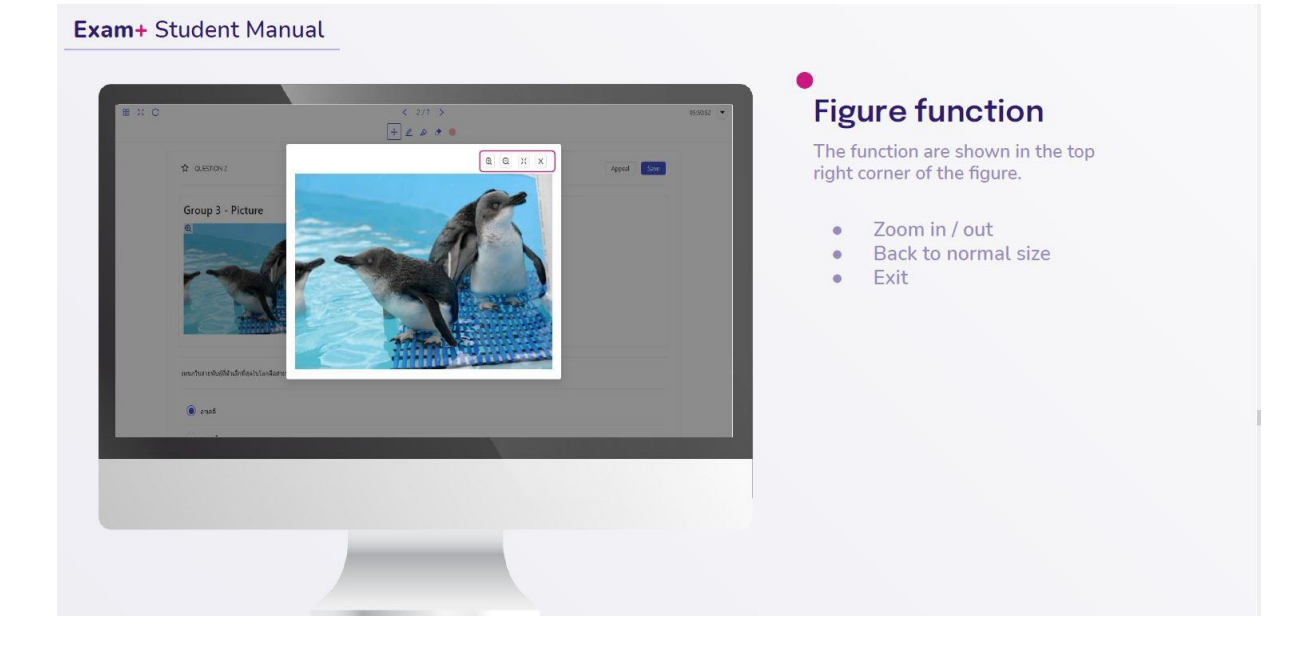

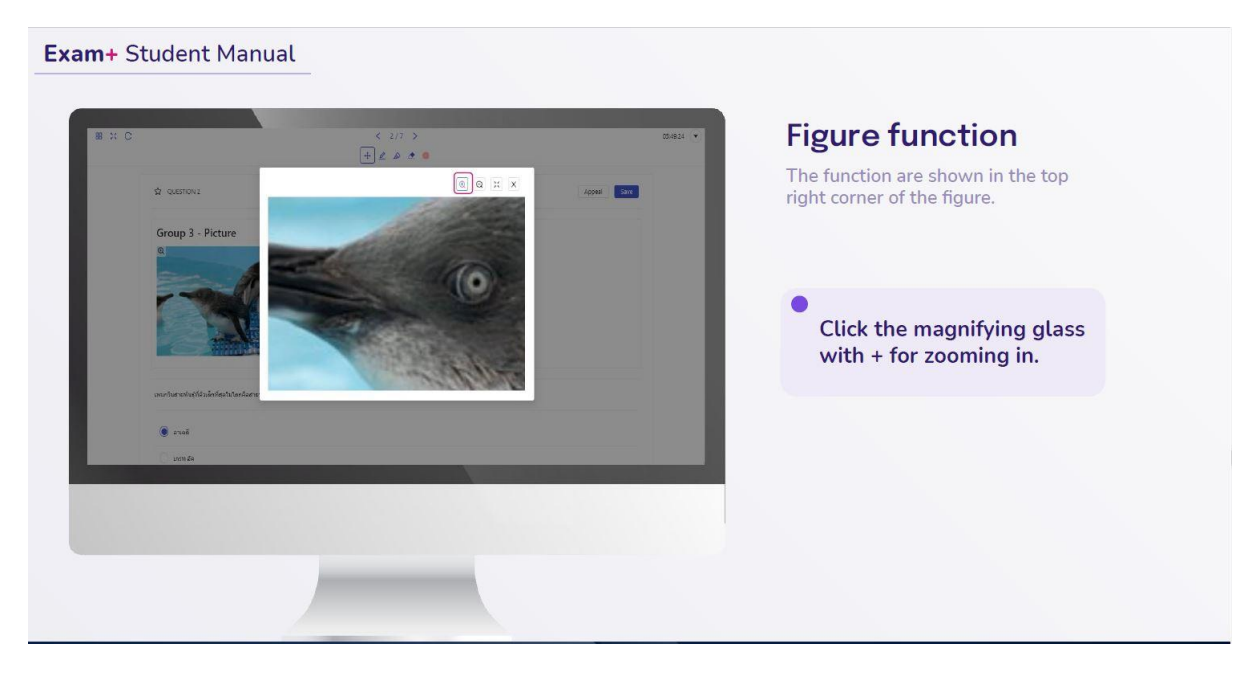

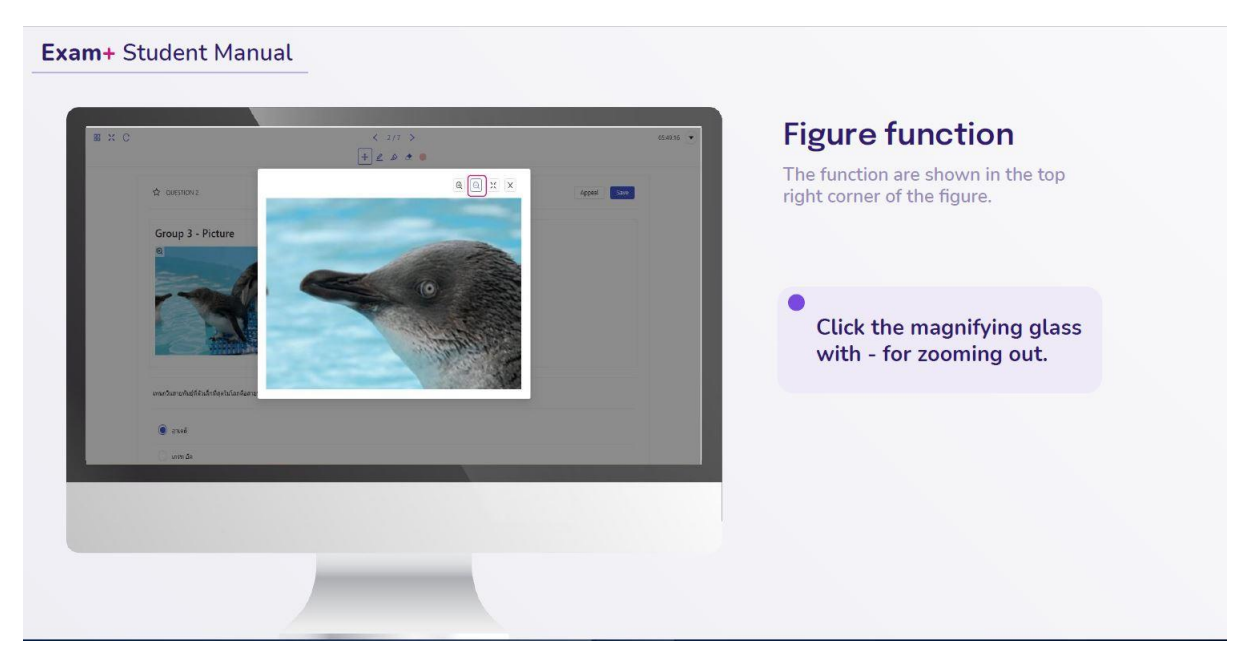

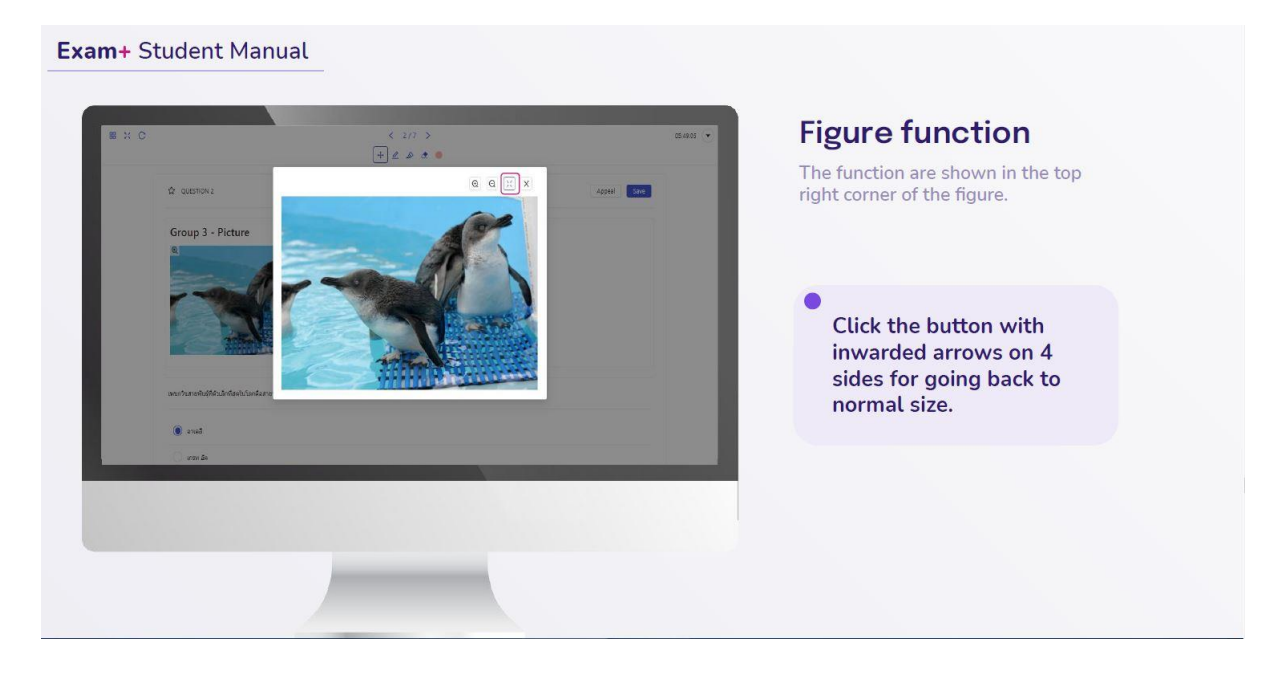

|                                           |            |            | Adding workspace                            |
|-------------------------------------------|------------|------------|---------------------------------------------|
| C                                         | < 2/7 >    | 05:48:13 💌 | Adding workspace                            |
|                                           |            |            | If you want some space for write something. |
| เหละวันการกับรู้ที่สิวเล็กที่สุงไปโลรดิเร | ານທີ່ຜູ້ໂຄ |            | •                                           |
| 🔘 อาเลลี                                  |            |            | Click the ADD SPACE                         |
| 🔿 ursti ža                                |            |            | button.                                     |
|                                           |            |            |                                             |
| 🔿 Annetiq                                 |            |            |                                             |
|                                           | Add Space  |            |                                             |
|                                           |            |            |                                             |
|                                           |            |            |                                             |
|                                           |            |            |                                             |
|                                           |            |            |                                             |

| • oxerons     • oxerons     • oxerons | • Suttrini   Group 1- MCQ remuscristique diabaticates: ord ord ord ord ord ord Oclour plate Oclour plate <p< th=""><th>i c</th><th>&lt; 5/7 &gt;<br/>+ 2 (b) • •</th><th></th><th>054241 💌</th><th>Stationary bar</th></p<> | i c                                                   | < 5/7 ><br>+ 2 (b) • • |        | 054241 💌 | Stationary bar                                                  |
|----------------------------------------------------------------------------------------------------|----------------------------------------------------------------------------------------------------|-------------------------------------------------------|------------------------|--------|----------|-----------------------------------------------------------------|
| Group 1 - MCQ       • Pen         ermselverdiginationsky:       • Eraser         gsk       • Colour plate         med       • Transformation button         waxa       • Min                                                                                                    | Group 1 - MCQ<br>envectorshipvilds: displacatorship:<br>gale<br>red<br>Name<br>Migner<br>Migner<br>Migner<br>Migner<br>Migner<br>Colour plate<br>Transformation button<br>Click 1st button to<br>TRANSFORM back to<br>cursor.                                                                                                    |                                                       |                        | Appeal |          | This bar contains 5 functions.                                  |
| ernsterdigmiddle digdationality :         Eraser         Colour plate         Transformation button         red         Mon         Click 1st button to         TRANSFORM back to                                                                                                    | <ul> <li>emachanism (sequence)</li> <li>gate</li> <li>red</li> <li>Name</li> <li>Market</li> <li>Addew</li> <li>Eraser</li> <li>Colour plate</li> <li>Transformation button</li> </ul> Click 1st button to TRANSFORM back to cursor.                                                                                                    | Group 1 - MCQ                                         |                        |        | - 11     | <ul><li>Pen</li><li>Highlighter</li></ul>                       |
| Image: stress of the stress of the stress           | Click 1st button to<br>TRANSFORM back to<br>cursor.                                                                                                    | อาจรามแห่งชาตัวอุปการสี่มีตัว ตั้งอยู่ที่เรตจังหวัดได | 2                      |        |          | Eraser                                                          |
| Image: med       Image: med       I                                                                                                    | red         reax         win                                                                                                    | 🔿 ndu                                                 |                        |        |          | <ul> <li>Colour plate</li> <li>Transformation button</li> </ul> |
| Name         Click 1st button to<br>TRANSFORM back to                                                                                                    | Var<br>Var<br>Click 1st button to<br>TRANSFORM back to<br>cursor.                                                                                                    | C) end                                                |                        |        |          |                                                                 |
| Click 1st button to<br>TRANSFORM back to                                                                                                    | Click 1st button to<br>TRANSFORM back to<br>cursor.                                                                                                    | 🔿 Ran                                                 |                        |        |          |                                                                 |
| cursor.                                                                                                    |                                                                                                    | Nas                                                   | Add Spee               |        |          | Click 1st button to<br>TRANSFORM back to<br>cursor.             |

| XO            | < 2/7 ><br>+ 🖉 @ 🧶 💿 | 0548712 💽 * |                            |
|---------------|----------------------|-------------|----------------------------|
| aserbrare     |                      |             |                            |
| ี้ รัดพอร์บลุ |                      |             |                            |
|               | 17000                |             |                            |
|               |                      |             |                            |
|               |                      |             | Click 2nd button for using |
|               |                      |             | PEN.                       |
|               |                      |             |                            |
|               |                      |             |                            |
|               | Add Space            |             |                            |
|               |                      |             |                            |
|               |                      |             |                            |

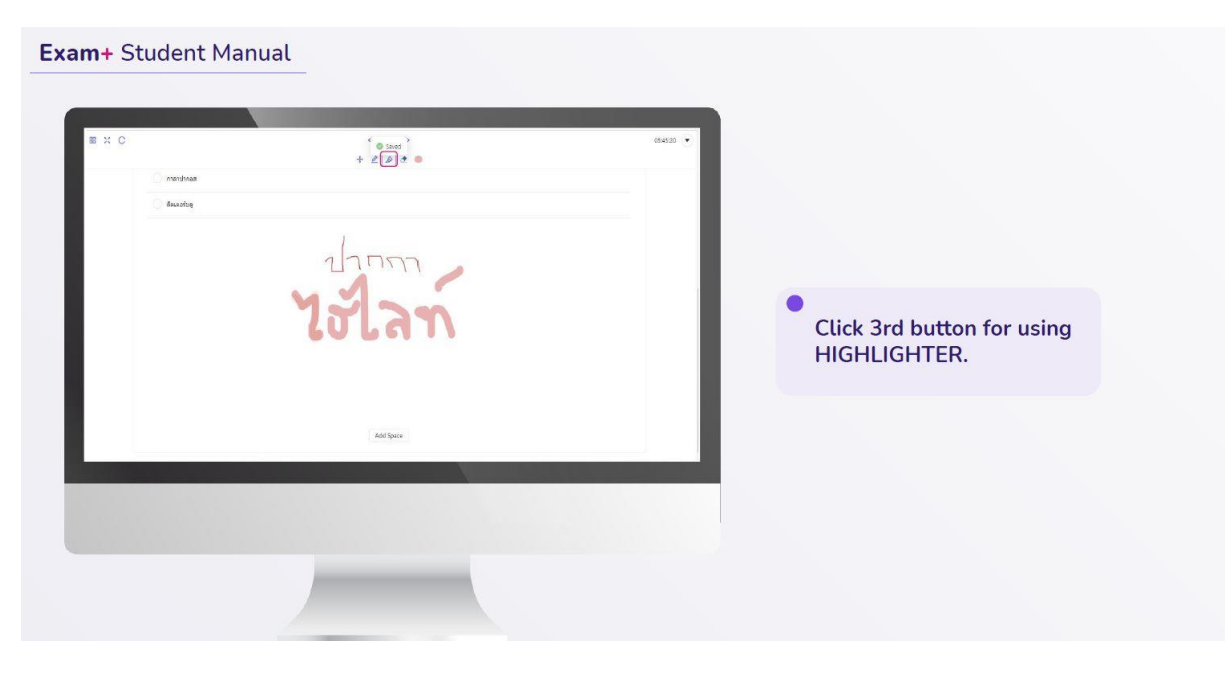

| I K C                    | + 2 D 0    | 054600 |                                    |
|--------------------------|------------|--------|------------------------------------|
| ตาราปกระส<br>อิรเตอร์บลู |            |        |                                    |
|                          |            |        |                                    |
|                          |            | - 1    | Click 4th button for using ERASER. |
|                          | Add Solive |        |                                    |
|                          |            |        |                                    |

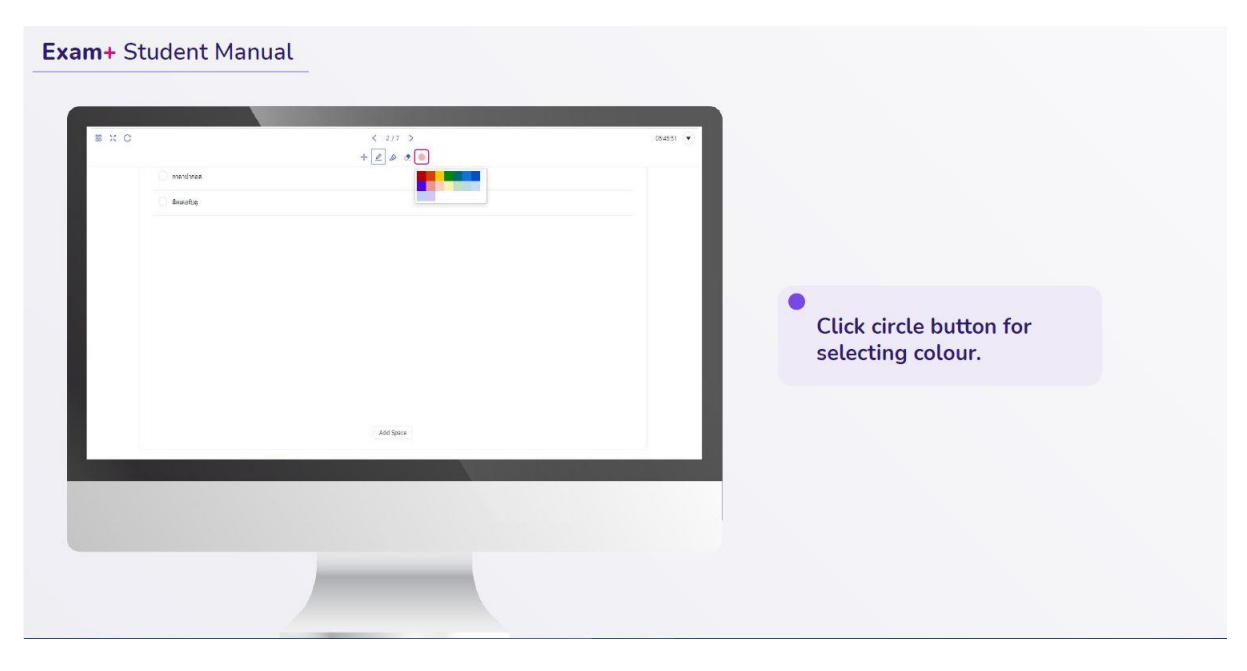

| жс                          | * • 1008 * | 054411  | Mode of display                               |
|-----------------------------|------------|---------|-----------------------------------------------|
| ☆ QUESTION 7                | + 2 2 4 0  | Appre ( | If you want change your display in dark mode. |
| Group 1 - MCQ               |            |         |                                               |
| ญ่ปกรรมสิงปัญหันแล้งเสียโคร |            |         |                                               |
| inne 🔿                      |            |         |                                               |
| C Eres                      |            |         | Click USE DARK                                |
| C Talmor                    |            |         | BACKGROUND tab in                             |
|                             | Add Space  |         | MENU button.                                  |
|                             |            |         |                                               |
|                             |            |         |                                               |
|                             |            |         |                                               |
|                             |            |         |                                               |
|                             |            |         |                                               |

| хе                            | < 7/7 ><br>+ 2 @ * * | 0014237 💌<br>đợc để (Thritheas  | Mode of display                                                     |
|-------------------------------|----------------------|---------------------------------|---------------------------------------------------------------------|
|                               |                      | Appen  Appen  Submit and Logest | Your display will change to dark mode. You can switch back to light |
| Group 1 - MCQ                 |                      |                                 | mode by the same way.                                               |
| ญัประหาองลิตคโปร์กับออลิตภัณฑ |                      |                                 |                                                                     |
| (), unnat                     |                      |                                 |                                                                     |
|                               | . Binge              |                                 |                                                                     |
| C atum                        |                      |                                 |                                                                     |
|                               |                      |                                 |                                                                     |
|                               |                      |                                 |                                                                     |
|                               |                      |                                 |                                                                     |
|                               |                      |                                 |                                                                     |
|                               |                      |                                 |                                                                     |
|                               |                      |                                 |                                                                     |

| > EXAM+       | × +                       |                      |      | 0 - a x                                      | Step to submit and logo               | bu |
|---------------|---------------------------|----------------------|------|----------------------------------------------|---------------------------------------|----|
| ← → C (# nets | xamplus.cb/ansion         | < 7/7 ><br>+ ∠ @ Ø ● |      | 🗢 Q. sz 🕭 🥥 I<br>(01.43.4) 💽                 | If you want to submit and logout from |    |
| ¢             | QUESTION 7                |                      | Appe | D Use dark background<br>S Submit and Logout | the exam.                             |    |
| Gr            | oup 1 - MCQ               |                      |      |                                              |                                       |    |
| ątos          | สรองสิ่งสร้างประกอดสิตโดร |                      |      |                                              | •                                     |    |
| C             | unna                      |                      |      |                                              | Click MENU and select                 |    |
|               | бэлери                    |                      |      | _                                            | SUBMIT AND LOGOUT.                    |    |
|               | siture<br>Doques          |                      |      |                                              |                                       |    |
|               |                           | Add Space            |      |                                              |                                       |    |
|               |                           |                      |      |                                              |                                       |    |
|               |                           |                      |      |                                              |                                       |    |
|               |                           |                      |      |                                              |                                       |    |
|               |                           |                      |      |                                              |                                       |    |

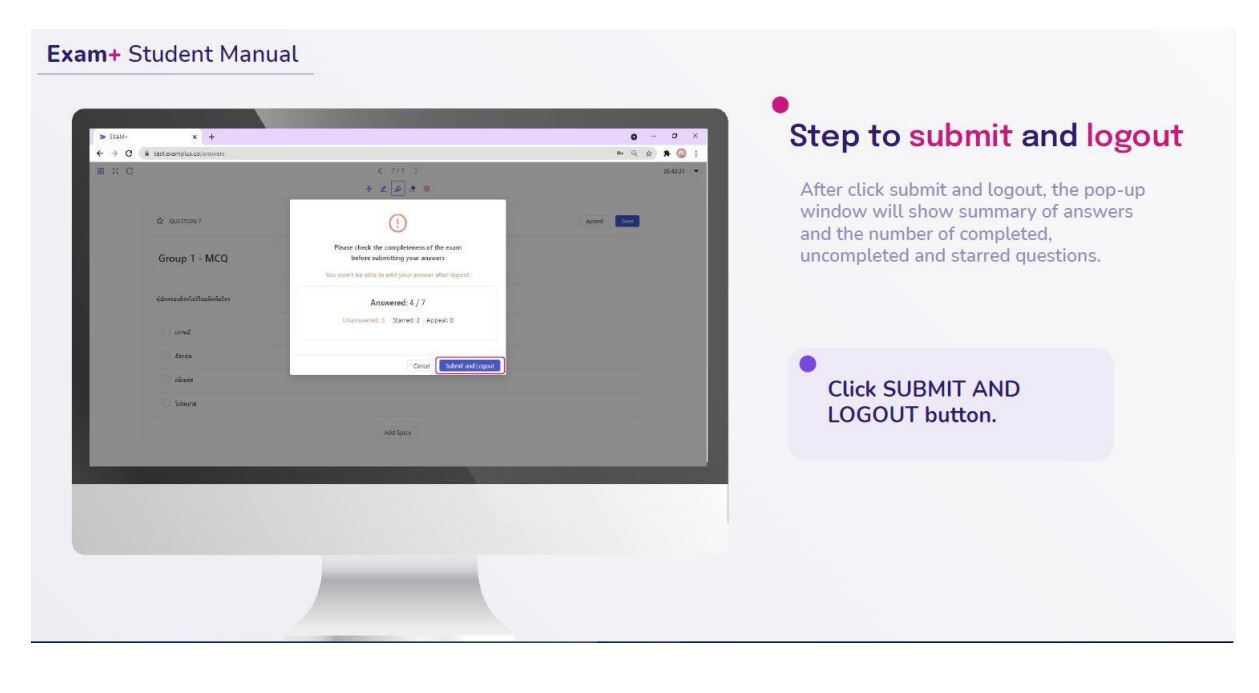

| Exam+ Student Manual       |                                             |
|----------------------------|---------------------------------------------|
| nos falla francescontrado. | Logout page                                 |
|                            | Click GO TO LOGIN to<br>back to login page. |
|                            |                                             |
|                            |                                             |

| Exam+ Student Manual |                           |                                                                                                    |
|----------------------|---------------------------|----------------------------------------------------------------------------------------------------|
|                      |                           | <ul> <li>Back to login page</li> </ul>                                                                                          |
|                      | LOG IN<br>Internet<br>Net | To unlock Safe Exam Browser, your<br>proctor or teacher will send unlock<br>password to you after the examination<br>was ended. |
|                      |                           |                                                                                                    |

| Exam+ Student Manual      |                                                        |
|---------------------------|--------------------------------------------------------|
|                           | •<br>Step to unlock your screen                        |
| Setting Research Required | You will see Power icon on the bottom right of screen. |
| Unlock password           |                                                        |
| Conferm                   | Enter unlock password.                                 |
|                           |                                                        |
| U                         |                                                        |
|                           |                                                        |
|                           |                                                        |